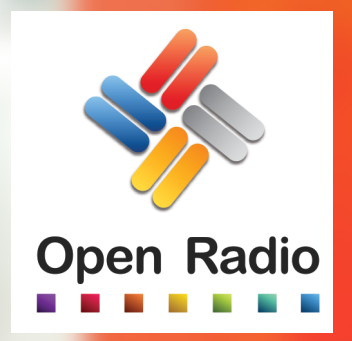

# <section-header><section-header><section-header><section-header><section-header><section-header><section-header><section-header><section-header>

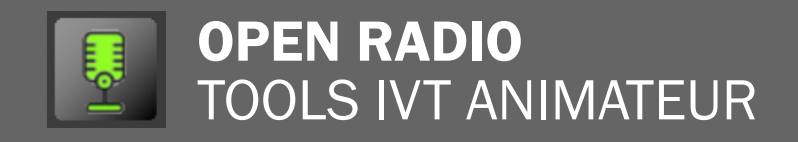

# UTILISATION

### **CONNEXION AU SERVEUR**

1. Cliquez sur C pour vous connecter au serveur. Il doit passer au vert.

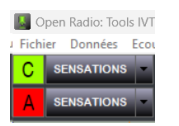

2. Une fenêtre s'affiche. Entrez votre Login et Mot de passe personnels attribués par la radio.

| ×                   |
|---------------------|
|                     |
| Mot de passe oublié |
| annuler OK          |
|                     |

Le 🗚 passe au vert. Vous êtes connecté au serveur Open Radio de la radio.

| ·🚺 O  | 🔊 📓 Open Radio: Tools IV1 |  |  |  |  |  |
|-------|---------------------------|--|--|--|--|--|
| Fichi | er Données Eco            |  |  |  |  |  |
| С     | SENSATIONS -              |  |  |  |  |  |
| Α     | SENSATIONS                |  |  |  |  |  |

### **CHARGEMENT D'UN CONDUCTEUR**

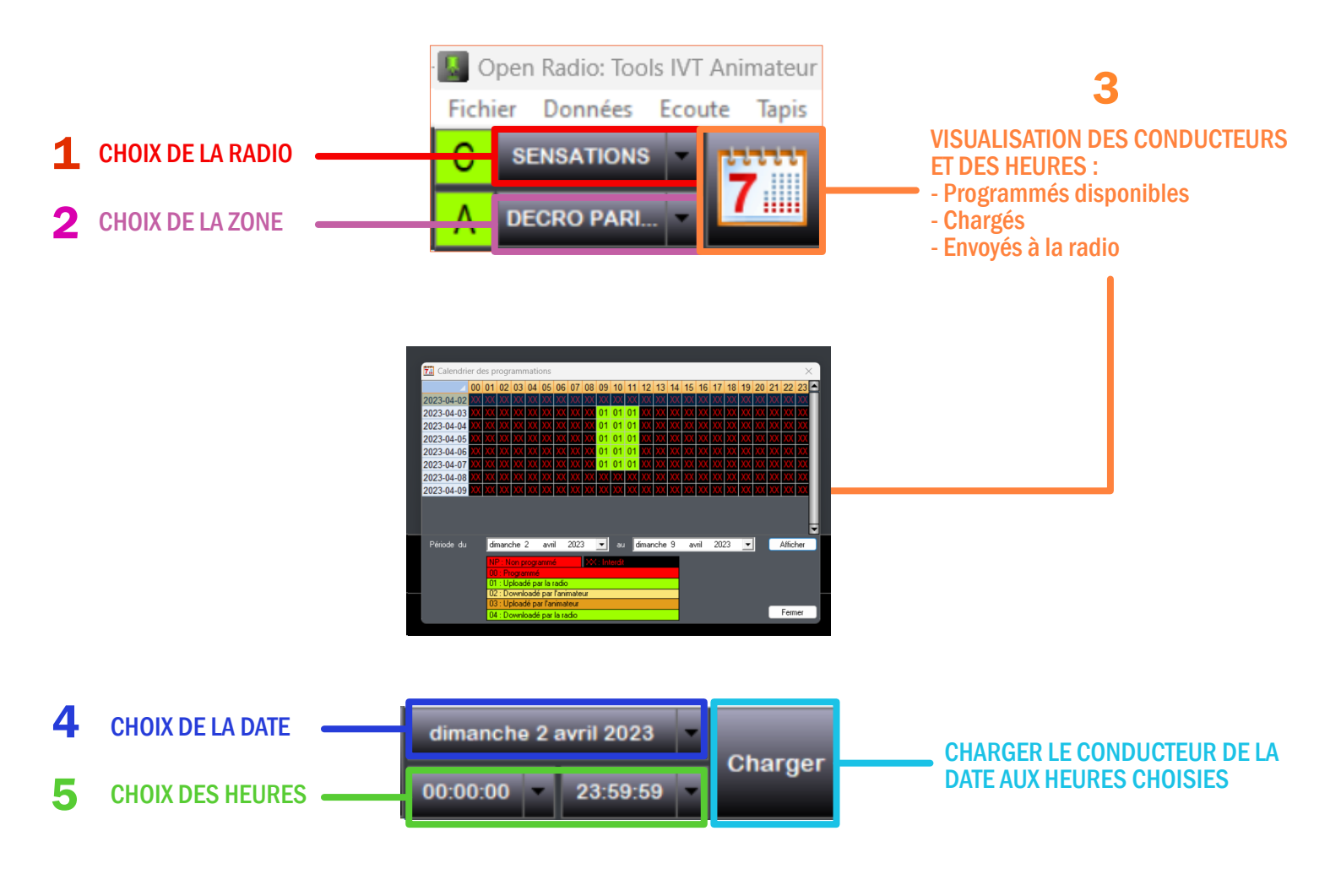

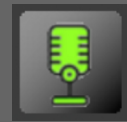

**OPEN RADIO** TOOLS IVT ANIMATEUR

# UTILISATION

- 1. Choisissez la radio (dans le cadre d'une installation multi radios)
- 2. Choisissez la zone sur laquelle vous désirez travailler (dans le cadre d'une radio possédant des décrochages)

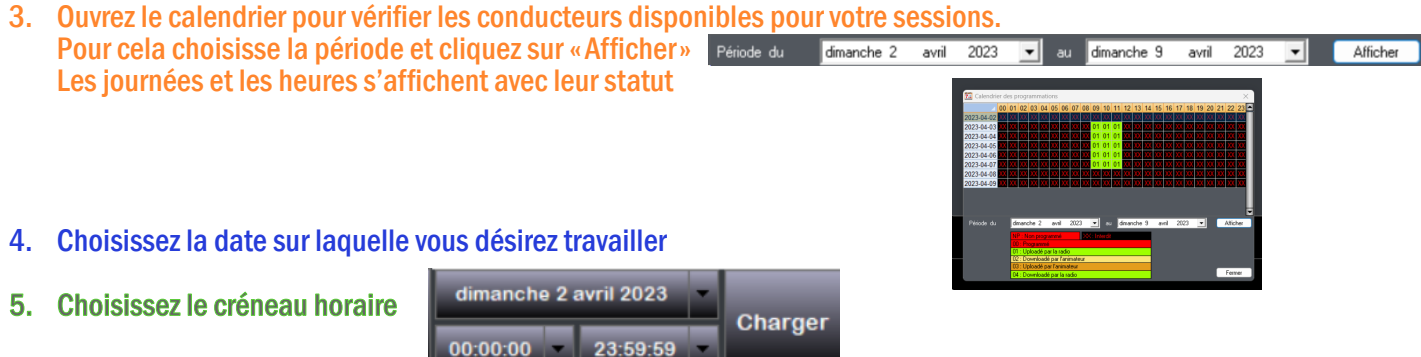

6. Cliquez sur «Charger».

Puis patientez.

Le module charge le conducteur et les sons associés dans une qualité faite pour la pré écoute. (Tous les sons sont ensuite purgés à la fermeture du programme).

Si vous travaillez à partir d'une connexion lente, contactez la radio afin de vous expliquer la marche à suivre.

Une fois les sons chargés, vous obtiendrez ceci :

| es que vous avez chargées. Le bouton orange indique l'heu<br>5. Vous pouvez passer d'une heure à l'autre en cliquant sur                                                                                                    | re en Gap-time heure en cour<br>temps en + ou en - entre<br>d'houre et la prochaine      | s. Il s'agit du<br>e le début                         |  |  |
|----------------------------------------------------------------------------------------------------|------------------------------------------------------------------------------------------|-------------------------------------------------------|--|--|
| One Reduct Tools NT. Animateur - 2022 0206 1227                                                                                                    | d neure et la prochaine                                                                  | opunnsation.                                          |  |  |
| C SEXSATIONS C SEXSATIONS C SE | <mark>онн</mark> 10н 11н 12н                                                             | -0.03 Sauvegarder                                     |  |  |
| 09H 00:00 0.08 6 SENSATION Alpes - TOP HORAIRE<br>09H 00:08 1.49 ALPES AGENDA [03:03/2023 05:42:09]<br>09H 01:57 0.04 SENSATION Alpes 03. 105.7                                                                                                    | SENSATION ALPES<br>SENSATION ALPES<br>SENSATION ALPES                                    | il est 09H Top horaires<br>Agenda<br>Sweepers         |  |  |
| 09H 02:01 3:12 7 Blind                                                                                                    | Feder + Emmi                                                                             | W2 Golds<br>Inter 2010 à<br>2019                      |  |  |
| OPH 05 23         3.39         Disco tits                                                                                                    | Tove Lo                                                                                  | W2 Golds<br>Inter 2010 à<br>2019                      |  |  |
| 09H         09:02         0.55         Ephemenide [31/03/2023 03:02:04]           09H         09:57         0.05         SENSATION Alpes 02                                                                                                    | VT CONSULT<br>SENSATION ALPES                                                            | Ephemeride<br>Sweepers<br>06                          |  |  |
| 09H 10.02 2.26 9 Mother                                                                                                    | Meghan Trainor                                                                           | RECURREN<br>T<br>International                        |  |  |
| Feder + Emmi-Blind,                                                                                                    | h mh mh mh ait an an an an an an an an an an an an an                                    |                                                       |  |  |
| Tove Lo - Diaco tita                                                                                                    | a na her her her her her her han her han her han her her her her her her her her her her | <u> </u>                                              |  |  |
|                                                                                                    |                                                                                          | <b>*</b>                                              |  |  |
| Conducteur de l'heure en cours avec :<br>- Heure théorique<br>- Durée de jeu<br>- Durée de l'intro si elle existe<br>- Titre                                                                                                    | Boutons de contrôle de<br>lecture / enregistrement /<br>stop / pause                     | Boutons pour passer d'une<br>position de VT à l'autre |  |  |
| - Artistes principaux<br>- Signalisation d'un bed ou d'un liner sur l'élément                                                                                                    | Affichage des spec                                                                       | Affichage des spectres pour modifier les points       |  |  |

-

Il est possible de scroller via la souris à droite du conducteur.

les VT.

d'enchaînement, les fade in et out, l'atténuation sous

Bouton nour sauvegarder

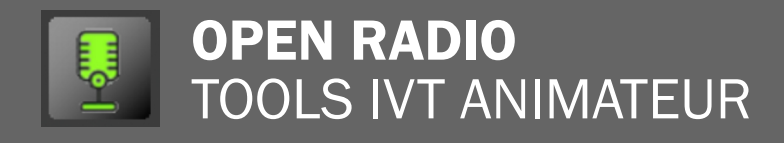

# UTILISATION

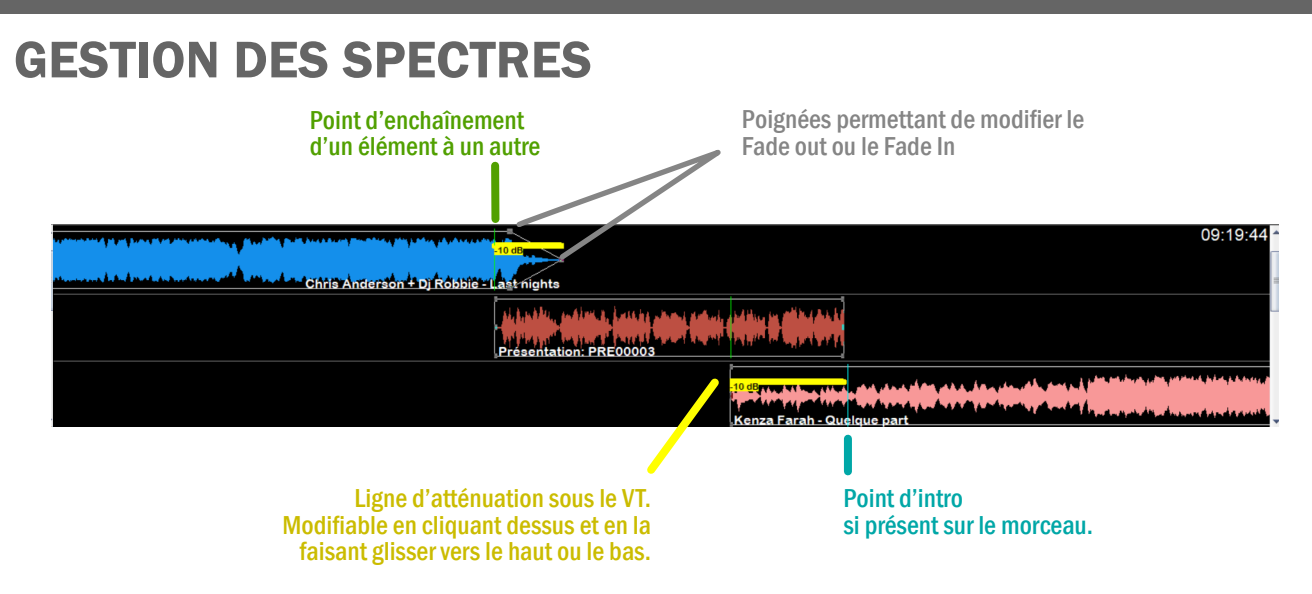

Chaque élément peut-être déplacé de gauche à droite à la souris pour peaufiner votre enchaînement. Cela influe évidemment sur le timing général.

Vous pouvez également jouer sur l'atténuation sous le VT en fonction de la force du titre. Mais n'oubliez pas que le son final est traité en diffusion. Adaptez-vous au traitement de son de la radio.

### **GESTION DE LA DURÉE DES VT**

l 👝 h

Chaque conducteur est normalement pré calibré pour avoir une heure à 60 minutes.

Vous trouverez des lignes de VT pré placées vous indiquant le timing souhaité. Ici 10 secondes.

Ce timing ne signifie pas que votre VT doit faire absolument 10 secondes. Ce timing est le timing « utile ». Il indique simplement la durée non superposée de votre VT où vous parlez généralement sur un bed.

Ainsi si vous parlez, 4 secondes sur la fin du titre précédent, et 12 secondes sur l'intro du titre suivant, votre VT devra en réalité faire 4 + 10 (durée utile souhaitée) + 12 soit 26 secondes.

|                                                                                                    | Durée totale du VT |                       | VT                |                                                                                                    |
|----------------------------------------------------------------------------------------------------|--------------------|-----------------------|-------------------|----------------------------------------------------------------------------------------------------|
|                                                                                                    |                    |                       |                   |                                                                                                    |
|                                                                                                    | -10 dB             |                       |                   | 09:19:44                                                                                                    |
| the second state and the second state of the second state of the s | ie - Last nights   |                       |                   |                                                                                                    |
|                                                                                                    | Shikakin and       | na, kasang sama sakai | AND IN ADDRESS OF |                                                                                                    |
|                                                                                                    | Présentation       | PRE00003              | Makel Makehold    |                                                                                                    |
|                                                                                                    |                    |                       | -10 dB            | na a na na shara na an isan na na mala na na na shikata ta'an ana na shikata a shikata a shikata a shikata a s |
|                                                                                                    |                    |                       | Kenza Farah - Que |                                                                                                    |
|                                                                                                    |                    |                       |                   |                                                                                                    |
|                                                                                                    |                    |                       |                   |                                                                                                    |
|                                                                                                    |                    | B 4 11 1 17           |                   |                                                                                                    |
|                                                                                                    |                    | Duree utile du VT     |                   |                                                                                                    |
|                                                                                                    |                    | conductour (narti     |                   |                                                                                                    |

non superposée)

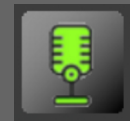

# UTILISATION

OU sur la touche ENTRÉE de votre clavier

### **COMMENT ENREGISTRER VOTRE VT ?**

- 1. Cliquez sur la ligne VT que vous souhaiter enregistrer. Vérifiez préalablement que vos niveau sont bons et que votre micro est actif.
- 2. Cliquez sur le bouton enregistrement OU sur la touche ENTRÉE de votre clavier

Le bouton enregistrement clignote en rouge et la fin du titre précédent est jouée

3. Cliquez une 2ème fois sur le bouton enregistrement OU sur la touche ENTRÉE de votre clavier

Open Radio enregistre votre micro, vous pouvez commencer à faire votre intervention.

4. Cliquez une 3ème fois sur le bouton enregistrement OU sur la touche ENTRÉE de votre clavier

Le titre suivant commence à jouer. Vous pouvez continuer votre intervention.

5. Cliquez une 4ème et dernière fois sur le bouton enregistrement

L'enregistrement est terminé.

Vous pouvez le ré écouter en cliquant sur le bouton play > OU sur la touche ESPACE de votre clavier

Vous pouvez modifier :

- Le point de fade out du morceau précédent
- La superposition de votre intervention avec les morceaux
- L'atténuation sous les morceaux

6. Une fois que vous êtes satisfait de votre enregistrement, cliquez sur le bouton SAUVEGARDER

Cela envoie votre enregistrement sur le serveur de la radio. Vous pouvez passer au VT suivant.

## **QUESTIONS PRATIQUES**

### J'ai raté mon enregistrement, puis-je le refaire ? OUI.

Positionnez vous sur la ligne de VT que vous venez d'enregistrer et reprenez la procédure d'enregistrement. Une fenêtre s'ouvre vous demandant de confirmer la suppression de l'ancien VT. Cliquez sur OUI et l'enregistrement du VT reprend. N'oubliez pas de sauvegarder une fois que vous êtes satisfait de votre VT.

| -                             |                         |                    |
|-------------------------------|-------------------------|--------------------|
| Open Radio: Tools IVT Animate | ur - 2023.0407.1520     | ) ×                |
| Youlez-vous supprim           | ner et réenregistrer le | Voice Track ?      |
|                               | Qui<br>Qui              | <u>N</u> on<br>Non |

J'ai raté mon enregistrement, mais je l'ai sauvegardé par erreur. Puis-je le refaire ? OUI.

Positionnez vous sur la ligne de VT que vous venez d'enregistrer et reprenez la procédure d'enregistrement.

Puis-je modifier le conducteur à ma guise ? NON.

Le conducteur est programmé précisément pour correspondre à la radio et aux timings.

**Puis-je enregistrer ou modifier un VT quelques minutes avant sa diffusion ?** NON.

Vous devez garder une marge de sécurité impérative de 30 minutes avant le début de l'heure dans laquelle vous enregistrez. Par exemple si votre VT est à 16h40, vous devez l'enregistrer ET le sauvegarder avant 15h30.

Suis-je obligé de respecter les emplacements de VT définis ? OUI.

Le conducteur est conçu pour respecter une répartition des éléments diffusés.

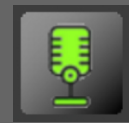

**OPEN RADIO** TOOLS IVT ANIMATEUR

# UTILISATION

Suis-je obligé de respecter les durée de VT définis ?

OUI. A + ou - quelques secondes.

Cela permet de garder des fins d'heures propres et une cohérence dans le timing de diffusion. Rappelez-vous que la durée indiquée est la durée «Utile» qui ne se superpose pas aux morceaux précédent et suivant.

Ma connexion est lente, est-il possible de charger les titres dans une qualité inférieure pour la pré écoute ? OUI. Rapprochez vous de la radio pour connaître la procédure.

Les sons sont-ils stockés sur mon disque dur ? OUI temporairement. Ils sont systématiquement purgés à la fermeture du programme.

Je n'ai pas de connexion internet. Puis-je quand même enregistrer mes VT à distance ? NON. La connexion internet est absolument nécessaire.

J'utilise un VPN, est-ce que cela pose un problème ? NON. Mais cela peut parfois ralentir votre connexion.

**Suis-je obligé d'ouvrir des ports spécifiques sur mon Firewall ?** NON. Le programme utilise les ports standards.

Je n'ai que Mac OS ou Linux, comment faire ?

Le programme est uniquement compatible Windows 10 et 11. Vous pouvez tenter votre chance sur une machine virtuelle. Mais aucun support n'est apporté dans ce cas.